## ENTERING YOUR PLANNED PROGRAM COMPONENTS (PPC):

- 1. Go to the NZIFSA website http://www.nzifsa.org.nz/ and select the 'Members' Area'.
- 2. Select 'myNZIFSA'.
- 3. Enter your Username and Password.
- 4. Select 'Change My PPC's'.
- 5. Select skater name from the drop-down list "PPC for", however it normally defaults to the skater's name, discipline (singles, pair, etc), grade (Elementary, Basic Novice, etc.), program (short or free), and music details if known. These are mostly drop-down lists for you to pick from.
- 6. Enter your individual elements making up your PPC.
- 7. Save (if your PPC has changed) or Verify as Current if no changes have been made to your PPC.

For each program that you skate (i.e. Short Programme, Free Skate), you will enter a separate PPC, repeating steps 5 – 7 above.

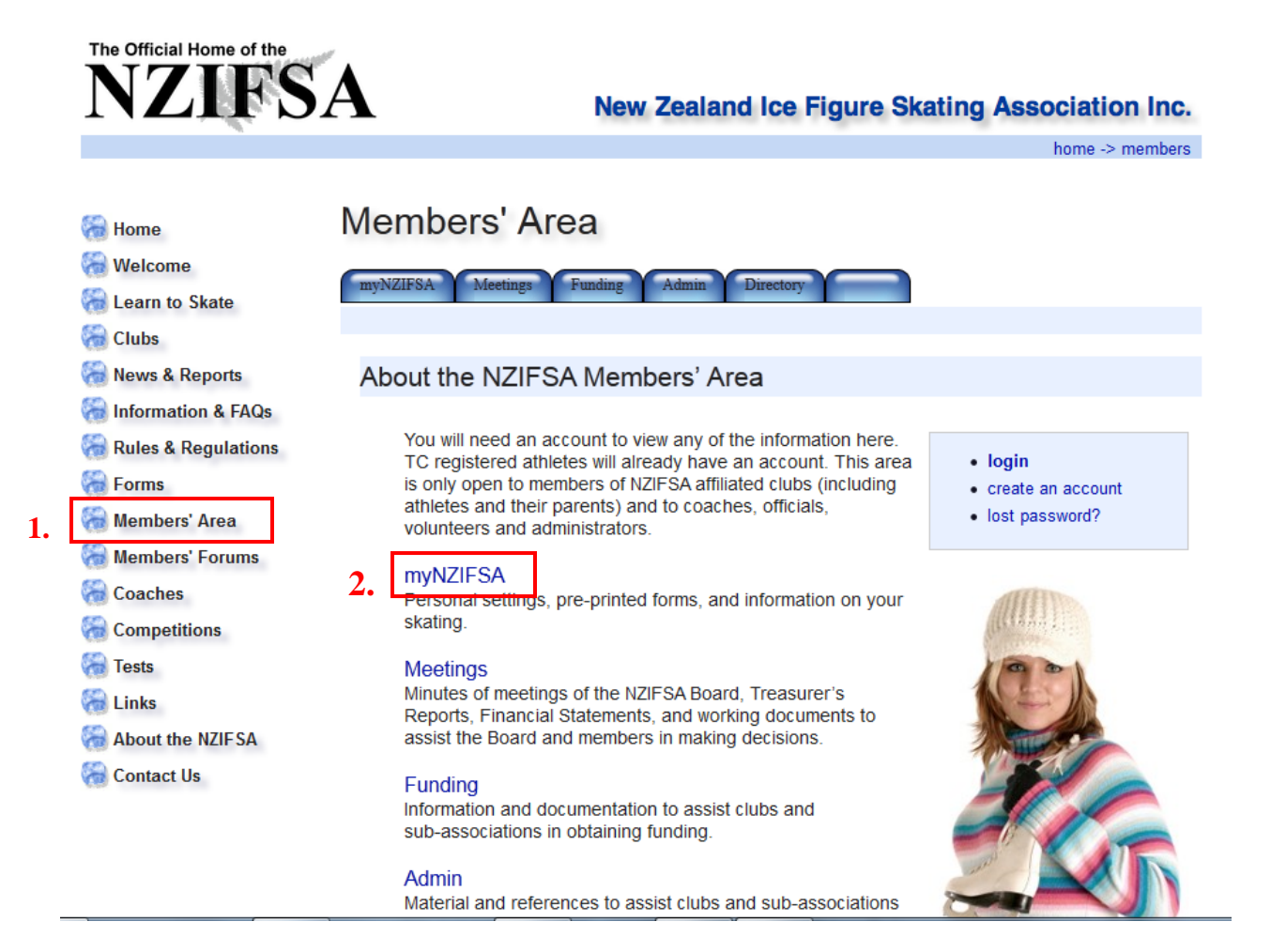

| Authentication | Required                                                                                                    | 23 |
|----------------|----------------------------------------------------------------------------------------------------|----|
| ?              | A user name and password are being requested by http://www.nzifsa.org.nz. The site says:<br>"Members Only Area" |    |
| User Name:     |                                                                                                    |    |
| Password:      |                                                                                                    |    |
|                | OK Cancel                                                                                                    |    |

3.

| Home                          | Members' Area                                                                                 |                         |
|-------------------------------|-----------------------------------------------------------------------------------------------|-------------------------|
| 🟀 Welcome<br>🟀 Learn to Skate | myNZIFSA Meetings Funding Admin Directory Logout                                              |                         |
| Clubs                         |                                                                                               |                         |
| 🚷 News & Reports              |                                                                                               | Welcome 'Skater' family |
| 🔚 Information & FAQs          |                                                                                               |                         |
| 🗑 Rules & Regulations         | My Home Club:                                                                                 | My Details:             |
| 😽 Forms                       | Allegro Ice Dance Club (AIDC)                                                                 | Change Password         |
| 🟀 Members' Area               | My TC numbers:                                                                                | Change Email Address    |
| 🛞 Members' Forums             | Skaters name & TC number (pre-printed form)                                                   | Change Contact Details  |
| Coaches                       | Renew your TC Registrations today! Download                                                   | Change Coaches          |
|                               | your pre-printed TC registration form by<br>clicking on "pre-printed form" just after your TC | Change My PPCs          |
| Tests                         | number.                                                                                       | Change Photo            |
| 🟀 Links                       | My NZIFSA eList Subscriptions:                                                                |                         |
| About the NZIFSA              | nzifsa-general General Announcements                                                          |                         |
| Contact Us                    | nzifsa-nz NZ Competitions                                                                     |                         |
|                               | nzifsa-intl Intl Competitions                                                                 |                         |

| 🝓 Home                | Member                        | rs' Area                         |              |  |
|-----------------------|-------------------------------|----------------------------------|--------------|--|
| 🟀 Welcome             |                               |                                  |              |  |
| 🟀 Learn to Skate      | myNZIFSA                      | Meetings Funding Admin Directory | Logout       |  |
| 🟀 Clubs               |                               |                                  |              |  |
| 🟀 News & Reports      | Change N                      | /ly PPCs                         |              |  |
| 🛞 Information & FAQs  | Download Us                   | oor Guidel                       |              |  |
| 🚷 Rules & Regulations | [Download User Guide]         |                                  |              |  |
| 🟀 Forms               | 5.                            |                                  |              |  |
| 🚷 Members' Area       | PPC for:                      | <b>_</b>                         |              |  |
| 🟀 Members' Forums     | Discipline:                   | Singles -                        |              |  |
| Coaches               | Grade:                        | <b></b>                          |              |  |
| Competitions          | Programme:                    | Short -                          |              |  |
| 🝓 Tests               | SP Music:                     |                                  | what's this? |  |
| 🝓 Links               | Element 1:                    |                                  |              |  |
| About the NZIFSA      | Element 2:                    |                                  | j            |  |
| 🟀 Contact Us          | Element 3:                    |                                  | ]            |  |
|                       | Element 4:                    |                                  | ]            |  |
|                       | Element 5:                    |                                  | ]            |  |
|                       | Element 6:                    |                                  |              |  |
|                       | Element 7:                    |                                  |              |  |
|                       | Element 8:                    |                                  | J            |  |
|                       | Save Verify as Current Cancel |                                  |              |  |
|                       |                               |                                  |              |  |
|                       | L                             |                                  |              |  |

| 🝓 Home                |    | Member                | rs' Area                              |                  |  |
|-----------------------|----|-----------------------|---------------------------------------|------------------|--|
| 🟀 Welcome             |    |                       |                                       |                  |  |
| 🔚 Learn to Skate      |    | myNZIFSA              | Meetings Funding Admin                | Directory Logout |  |
| 🝓 Clubs               |    |                       |                                       |                  |  |
| 🝓 News & Reports      |    | Change N              | ly PPCs                               |                  |  |
| 🟀 Information & FAQs  |    |                       |                                       |                  |  |
| 🟀 Rules & Regulations |    | [Download User Guide] |                                       |                  |  |
| 🝓 Forms               |    |                       |                                       |                  |  |
| 🟀 Members' Area       |    | PPC for:              |                                       |                  |  |
| 🟀 Members' Forums     |    | Discipline:           | Singles -                             |                  |  |
| Coaches               |    | Grade:                |                                       |                  |  |
|                       |    | Programme:            | Short -                               |                  |  |
| 🝓 Tests               |    | SP Music:             |                                       | what's this?     |  |
| 🝓 Links               | 6  | Element 1:            | A (Waltz lump)                        |                  |  |
| 🟀 About the NZIFSA    | 0. | Element 2:            | 1T (Single Toeloop)                   | <b>•</b>         |  |
| Contact Us            |    | Element 3:            | 1S (Single Salchow)                   | •                |  |
| 0.0*                  |    | Element 4:            | 1F (Single Flip)                      | <b>•</b>         |  |
|                       |    | Element 5:            | 1Lz (Single Lutz)                     | <b>•</b>         |  |
|                       |    | Element 6:            | 2T (Double Toeloop)                   | <b>—</b>         |  |
|                       |    | Element 7:            | 2S (Double Salchow)                   |                  |  |
|                       |    | Element 8:            | 2F (Double Flip)                      | <b>•</b>         |  |
|                       |    | Save                  | 2Lz (Double Lutz)                     |                  |  |
|                       |    |                       | 3T (Triple Toeloop)                   |                  |  |
|                       |    |                       | 3S (Triple Salchow)                   |                  |  |
|                       |    |                       | 3E0 (Triple E00p)<br>3F (Triple Flip) |                  |  |
|                       |    |                       | 3Lz (Triple Lutz)                     |                  |  |
|                       |    |                       | 3A (Triple Axel)                      |                  |  |

| 🟀 Home                | Members' Area                                    |                                        |                                                 |  |
|-----------------------|--------------------------------------------------|----------------------------------------|-------------------------------------------------|--|
| 🝓 Welcome             |                                                  |                                        |                                                 |  |
| 🟀 Learn to Skate      | myNZIFSA Meetings Funding Admin Directory Logout |                                        |                                                 |  |
| 🟀 Clubs               |                                                  |                                        |                                                 |  |
| 🟀 News & Reports      | Change N                                         | /ly PPCs                               |                                                 |  |
| Information & FAQs    |                                                  |                                        |                                                 |  |
| 🚷 Rules & Regulations | [Download User Guide]                            |                                        |                                                 |  |
| Forms                 | This PPC wa                                      | s last changed/verified on 28/09/2011. | shannas and asso association BBC as surrout     |  |
| 🝓 Members' Area       | Tour PPC In                                      | formation is out of date, please make  | changes and save or verify this PPC as current. |  |
| 🛞 Members' Forums     | PPC for:                                         |                                        |                                                 |  |
| Coaches               | Discipline:                                      | Singles -                              |                                                 |  |
|                       | Grade:                                           | Novice •                               |                                                 |  |
| Tosta                 | Programme:                                       | Short -                                |                                                 |  |
|                       | SD Music:                                        |                                        |                                                 |  |
|                       | SF WIUSIC.                                       |                                        |                                                 |  |
| about the NZIFSA      | Element 1:                                       | 2A (Double Axel)                       | ·                                               |  |
| Contact Us            | Element 2:                                       | CCoSp (Change Foot Combination Spin) 👻 |                                                 |  |
| 19-20-0°              | Element 3:                                       | 2Lz (Double Lutz)                      |                                                 |  |
|                       | Element 4:                                       | CiSt (Circular Step Sequence)          |                                                 |  |
|                       | Element 5:                                       | FCSp (Flying Camel Spin)               |                                                 |  |
|                       | Element 6:                                       | 2S (Double Salchow)                    | + 2Lo (Double Loop) 🔻                           |  |
|                       | Element 7:                                       | LSp (Layback Spin) -                   |                                                 |  |
|                       | Element 8:                                       |                                        |                                                 |  |
| 7.                    | Save                                             | erify as Current Cancel                |                                                 |  |